## Paso 3

Una vez pulsado el botón de pago correspondiente aparece la siguiente pantalla. Es un servidor seguro de Caja Rural donde hay que introducir los datos de la tarjeta con la que se quiere realizar el pago

Proceso de pago universitarios paso 3

## Enlaces transversales de libro para Paso 3

- <u>< Paso 2</u>
- <u>Arriba</u>
- <u>Paso 4 ></u>